# GUÍA DE IMPLEMENTACIÓN ADDENDA COMERCIAL MEXICANA

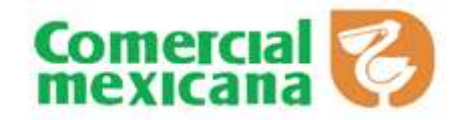

- 1. Proceso de Comercio Electrónico con transacciones y plantillas
- 2. Requisitos
- 3. Administrador 2000
  - 3.1. Configuración:
    - 3.1.1. Catálogo de Clientes.
    - 3.1.2. Catálogo de Productos.
    - 3.1.3. Catálogo de Conexiones
    - 3.2. Proceso para Generar la transacción en Administrador 2000:
      - 3.2.1. Descarga de Archivo.
      - 3.2.2. Generar una descarga Local.
      - 3.2.3. Generar una Remisión.
      - 3.2.4. Generar una Factura electrónica. Envío del CFD
- 4. Proceso de Prueba y Validación

#### 1. Proceso de Comercio Electrónico con transacciones y plantillas

| TRANSACCION | FORMATO | CANAL | PLANTILLA |
|-------------|---------|-------|-----------|
| PRICAT      |         |       |           |
| ORDER       |         |       |           |
| CONTRL      |         |       |           |
| DESADV/ASN  |         |       |           |
| RECADV      |         |       |           |
| INVOIC      |         |       |           |
| CONTRL      |         |       |           |
| APERAK      |         |       |           |
| REMADV      |         |       |           |

#### 2. Requisitos

El Proveedor de la Cadena Comercial Mexicana debe contar con las siguientes especificaciones para poder tener un correcto manejo de sus comprobantes fiscales.

Con el **SAT** debe de requerir lo siguiente:

| Certificado<br>Llave privada<br>Password | (Archivo *.cer)<br>(Archivo *.key) | } | FICTICIOS<br>PARA<br>PRUEBA |
|------------------------------------------|------------------------------------|---|-----------------------------|
| Series fiscales                          |                                    |   |                             |
| Folios fiscales                          | -                                  | J |                             |

Importante: una vez terminada la etapa de pruebas se requiere solicitar su certificado, llave privada, series y folios fiscales reales.

También son necesarios lo siguientes datos:

Contar con una IP Fija (Se contrata con un Proveedor de Internet) Contar con Certificado de Identificacion (Para acceso al Portal de Comercial Mexicana)

Nota: En caso de no contar con IP Fija es necesario contratar un Servicio de FTP.

Datos pertenecientes al Proveedor: No. Proveedor

El **PROVEEDOR** debe de contar con lo siguiente:

| Conexión a Internet   | (Se requiere sea de banda ancha)                     |
|-----------------------|------------------------------------------------------|
| Catálogo de productos | (Estandarizado)                                      |
| Órdenes de compra     | (Reales)                                             |
| GLN                   | (No. De localización global proporcionado por AMECE) |

- 3. Configuración del Administrador 2000 © 3.1 Configuración
  - 3.1.1 Catálogo de Clientes
    - 1) Catálogos / Clientes / Cliente / {Generales} / Domicilio... / "No. De Localización Global" <u>1234567890123</u> ej. 7507001800999
    - 2) Catálogos / Clientes / Cliente / {Generales} / campo: "No. De Proveedor" Número del proveedor para Comercial Mexicana primeros 6 dígitos, ej. 4087454
    - 3) Catálogos / Clientes / Cliente / {Generales} / campo: "Plazo de Pago" plazo de pago en días que se maneja con Comercial Mexicana, ej. 60 días
    - 4) Catálogos / Clientes / Cliente / {Generales} / campo: "Maneja Destinos" Habilitar

| tida | Generales       | Adicional    | Acumulation  | (decenturiz               | adita)            |         |       | 1  |
|------|-----------------|--------------|--------------|---------------------------|-------------------|---------|-------|----|
| ave  | P               | Noniore      | TENDAS COM   | HERCIAL ME                | NCANA S.A. DE C.V |         |       | ×  |
| ipo. | Nacional ·      |              | 🖓 Utmohive   | H 17                      | Mostractor        |         |       | 3  |
|      | Razon Social    | TIENDAS      | COMERCIAL    | MERICANA                  | S.A. DE C.Y.      |         |       | B  |
|      | REC             | TCM9518      | 30A17 C      | ontecto                   |                   |         | due   | 18 |
| Ð    | yección.        | EMail        |              |                           |                   |         | Gene  | -  |
|      |                 | P40, 5.05-10 | 80581-750.00 | 01800900                  |                   | -       | rales |    |
| Esc  | ha de Alla      | 21/06/201    | 11           |                           | Status Activ      | • 0     |       |    |
| )    | donada.         | MP           | PESO         | 5                         |                   | •       | -     | -  |
| ý    | epdedor         | -            | ching.       | 1960                      |                   | -       | Dist. |    |
| Conc | apto Piecio     | CMX          | COME         | RCIAL MEXT                | CANA              | •       | 0 8   |    |
| 1    | nile de Crédito | \$0          | 0.00 T Avia  | a Sobregier               | Nu. de Proveedor  | 123456  | 202   | 1  |
|      | Descuento (%)   | (            | 100          |                           | Plazo de Pago     | 60 dias | 1 10  |    |
|      |                 | 🖓 Maneja     | Destros      | Tipo de Au<br>Emailión de | Docs: Archivos PE | (*.pd)  | •     |    |
| -    | PO L            |              |              | P                         | 1 11              | 10 00   | -     |    |

5) Catálogos / Clientes / Cliente / {CFD/CE} / Referencia Receptor Dejar en Blanco

Nota: No se usa este campo para la addenda de Comercial Mexicana

- 6) Catálogos / Clientes / Cliente / {CFD/CE} / Socio\_Comprador Comercial Mexicana Comercial Mexicana Selección
- 7) Catálogos / Clientes / Cliente / {CFD/CE} / Plantillas Addenda...

Documento: FACE Capturar Tipo de Documento

Plantilla: C:\Archivos de programa\C2K\A2\Empresas\Nombre de la Empresa \ Seleccionar

| 💫 Cliente: 7/TIENDAS COMERCIAL MEXICANA S.A. DE C.V.                                                                                                    | _                  |                                                                                                    |
|----------------------------------------------------------------------------------------------------|--------------------|----------------------------------------------------------------------------------------------------|
| Listado Generales Adicional Acumulados (desactualizados)                                                                                                    |                    | <ul> <li>Image: A set of the set of the</li></ul> |
| Clave 7 Nombre TIENDAS COMERCIAL MEXICANA S.A. DE C.V.                                                                                                    |                    | ×                                                                                                    |
| Tipo Nacional 🔽 🔽 Uttimo Nivel 🗌 Mostrador                                                                                                    |                    | ?                                                                                                    |
| CFD<br>Versión CFD 3.0 ▼<br>Generar CFDs con Acentos<br>Dsctos. × Partida en CFDs<br>Finviar XML × Email en Línea<br>Archivo a Enviar<br>C Archivo XML O Archivo Emisión ⊙ Ambos | Complementarios Co |                                                                                                    |
| Referencia Emisor         Referencia Receptor         Distribución x Partida         Socio/Comprador       COMERCIAL MEXICANA                                                    | mentarios          |                                                                                                    |
| DESADV (ASN)     Plantilla Generación       Plantilla Nombre     Plantilla Nombre                                                                                                | Foto               |                                                                                                    |
| N A P N G                                                                                                    |                    |                                                                                                    |
| Clientes: 7 EDICION                                                                                                    |                    |                                                                                                    |

8) Catálogos / Clientes / Cliente / Adicional / + /

#### 3.1.2 Catálogo de Productos

En lo que respecta a los productos, se deberá de tener cuidado que los productos tengan asignada la unidad base de acuerdo a como lo defina el comprador

1) Catálogos / Productos / Producto / Código / 1234567890123 Capturar

Código: Capturar en este campo el código EAN o UPC que maneje este producto (12 a 13 dígitos).

2) Catálogos / Productos / Producto / Unidad Base / Pza Pieza Seleccionar

| Producto: 8/BIBEI        | RON ESTANDAR                  | 2 PACK                                                 | _     | . 🗆 ×    |
|--------------------------|-------------------------------|--------------------------------------------------------|-------|----------|
| Listado Generales        | Adicional Acur                | nulados (desactualizados)                              |       | -        |
| Clave 8                  | Nombre BIBE                   | RON ESTANDAR 2 PACK                                    |       | ×        |
| Tipo Producto 💌          | SubTipo Proc                  | ucto Terminad  Desglosar Entradas Desglosar Kit en XML |       | ?        |
| Código 123456789012      | 23 🔽 🗸 U                      | timo Nivel Código UPC                                  |       | 1¥       |
| Descripción              |                               |                                                        | l⊒    |          |
| Descripción<br>Adicional |                               |                                                        | egrao | 壷        |
|                          | Control                       | Saldos G                                               | ión o | <u>P</u> |
|                          |                               | s Lotes Saldo Referencial                              | ontak | <u>P</u> |
| Tipo de Costeo           | Promedio 🚽                    | ✓ Gravable IVA (%) 16.00%                              | ŏ     |          |
| Status                   | Activo 💌                      | IEPS (%) 0.00%                                         | P     |          |
| Costo Detallista (%)     |                               | Ret. IVA. (%) 0.00% Ret. ISR. (%) 0.00%                | ecios |          |
| M <u>a</u> rca           |                               | <ninguna></ninguna>                                    | Ľ     |          |
| Lí <u>n</u> ea           |                               | <ninguna></ninguna>                                    | Con   |          |
| Unidad Base              | PZA                           | PIEZA Presentación                                     | )enta |          |
| Re <u>f</u> erencial     |                               | <ninguna></ninguna>                                    | rios  |          |
| Factor                   |                               | Utt. Costo \$0.00 Utilidad 0.00%                       | H     |          |
|                          | Asignar la C<br>de Identifica | ave del Producto al Número Cta. Predial                | oto   |          |
|                          | ⊲                             | N     N                                                |       |          |
| roductos: 6              | ALT                           | 4                                                      |       |          |

### 3) Catálogos / Productos / Producto / Adicional / Clientes / +

**Cliente: ej. 7 Tiendas Comercial Mexicana** Seleccionar Indicar el cliente de Comercial Mexicana

Código: ej. 40839547 Capturar. Capturar el código SKU que maneja este producto.

| 🙆 Producto   | o: 8/BIBE | RON ESTA      | NDAR 2 PA  | CK      |                |   |         |        |     |   |                     |          |
|--------------|-----------|---------------|------------|---------|----------------|---|---------|--------|-----|---|---------------------|----------|
| Listado Ge   | enerales  | Adicional     | Acumulado  | os (des | actualizados)  |   | _       |        |     |   |                     |          |
| H            | •         | ►             | M          | +       | • •            | - |         | 1      | ×   |   | œ                   | x        |
| Cliente      | Nomb      | re del Client | е          |         | Código Cliente | % | Discto. | Código | )   |   | <u> </u>            |          |
| 7            | TIEND     | AS COMER      | CIAL MEXIC | ANA S.  |                |   | 0.00    | 40839  | 547 |   | Salo                | <u> </u> |
|              |           |               |            |         |                |   |         |        |     |   | ğ                   | B        |
|              |           |               |            |         |                |   |         |        |     |   | ۳L]                 |          |
|              |           |               |            |         |                |   |         |        |     |   | ٥l                  |          |
|              |           |               |            |         |                |   |         |        |     |   | iente               | _ 徹 _    |
|              |           |               |            |         |                |   |         |        |     |   | ii ngo              | E.       |
|              |           |               |            |         |                |   |         |        |     | ſ | 리희                  |          |
|              |           |               |            |         |                |   |         |        |     |   | erta   <sup>g</sup> |          |
|              |           |               |            |         |                |   |         |        |     |   | <u> </u>            |          |
| <b>⊢</b>     |           |               | •          |         | •              |   | ►       |        |     | ĉ |                     |          |
| Productos: 7 |           | C             | ONSULTA    |         |                |   |         |        |     |   |                     |          |

3.1.3 Catálogo de Conexiones

 Catálogos / Conexiones / Nuevo Registro / Clave: xxx p.ej. CMX Capturar Nombre: Comercial Mexicana {Capturar} Canal: FTP {Seleccionar} Usuario: Usuario proporcionado por el Buró de Servicio. Ej. 1234 Capturar Password: Contraseña correspondiente al usuarios Capturar IP: 148.244.217.220 Capturar Puerto: 21 Capturar Bitácora: Envíos Habilitar Descargas Habilitar Guarda el Registro {√} Ejecutar

Nota: Los datos de IP y el Puerto corresponden solo a los que tengan contratado el Servicio de Buró con Paebsa.

| Istacio 🛛 | Detaile Ad | icional                                     |                            |           | 1                                                                                                    |
|-----------|------------|---------------------------------------------|----------------------------|-----------|----------------------------------------------------------------------------------------------------|
| Dave 5    | dX.        | Nontre COMERCIA                             | L MEXICANA                 |           | ×                                                                                                    |
| y         | Canal      |                                             | Converses                  |           | ?                                                                                                    |
| C         | Password   | 148244217220                                |                            | Dianto 21 | 1 E                                                                                                    |
| gent      | Dente .    |                                             | -                          | Trees 1   |                                                                                                    |
| Lieve o   | inde       |                                             | Blárosa                    | Estado    | Clark Control of Control of Contr |
|           | Panawera   | Elminar del pervision<br>archivos descargas | tos<br>kos<br>IZ Descargas |           |                                                                                                    |
| - Rf      |            |                                             | er er                      | 12        |                                                                                                    |

2) Llenos los campos anteriores damos de alta el registro y regresamos a la pantalla de Listado de Conexiones, seleccionamos la Conexión que acabamos de Crear y damos clic en adicional.

Catálogos / Conexiones / Descarga Local Comercial Mexicana / Adicional / Envío / +

Cliente: Seleccionar el núm. de cliente correspondiente a Comercial Mexicana Transacción: Invoic Seleccionar Directorio: /send {Capturar} Colocar el directorio que nos indica PAEBSA. Nombre archivo: Serie.Folio.xml Seleccionar Guarda Registro: Ejecutar

| 💫 Conexiones: CMX/0   | COMERCIAL N | 1EXICANA   |   |     |              |   |          |      |   |
|-----------------------|-------------|------------|---|-----|--------------|---|----------|------|---|
| Listado Detalle Adici | ional       |            |   |     |              |   |          |      |   |
|                       |             | D          | + |     |              | ~ | ×        | œ    | X |
| Cliente               | Transacción | Directorio |   | Nor | nbre archivo |   |          |      |   |
| * 7                   | INVOIC      | /send      |   | Ser | ie.Folio.xml |   | •••      | nvio |   |
|                       |             |            |   |     |              |   |          | ga   | Ľ |
| H                     | •           |            | ► |     | Þ            | 4 | <u>م</u> |      | 8 |
| Conexiones: 12        | CONSU       | ULTA       |   |     |              |   |          |      |   |

| Nombre Archivo                                                                                                    |                  | ×           |
|----------------------------------------------------------------------------------------------------|------------------|-------------|
| Origen<br>Socio<br>Comprador<br>RFC<br>No_proveedor<br>Fecha<br>Dato_1<br>Dato_1<br>Dato_2<br>Dato_3<br>UUID<br>Cliente | Destino<br>Folio | ✓<br>×<br>? |
| Nombre del archivo Serie.Folio.xml                                                                                      |                  |             |

#### 3.2 Proceso para Generar la transacción en Administrador 2000 ©

#### Módulos / Facturación / Movimientos / CE / Descarga de Archivos /

Elija la conexión correspondiente y el Administrador llevará acabo la descarga e interpretación de las Prefacturas quedando disponibles para su procesamiento.

- a) Conexión: Descarga Local Comercial Mexicana (Selección)
- b) Ubicación: Descarga Comercial Mexicana Local {Selección}
- c) Descargar Ejecutar

| Certifier                                                                                                    | 11                                                                                                    | and the second second se |
|----------------------------------------------------------------------------------------------------|----------------------------------------------------------------------------------------------------|----------------------------------------------------------------------------------------------------|
| Conexión                                                                                                    | Uncerto                                                                                                    |                                                                                                    |
| DESCARGA LOCAL DIMOO                                                                                         | Desmarge Binko Loc                                                                                                    |                                                                                                    |
| Directoria: C'Local<br>Cliente: BMBO, S.A.                                                                   | DE C.V.                                                                                                    | 1                                                                                                    |
|                                                                                                    | Qetcarps                                                                                                    | 4                                                                                                    |
| tal archivos yenerados                                                                                       | 1.2                                                                                                    | 0                                                                                                    |
| - Archive = HM_1011719<br>Archives generados  I<br>1 - UIMBO.UIMBO.40074<br>rchives MD interpretados         | 36392792474000_001.TM<br>54.PREPACT.I231021.2010-11-20122-00-00.70750                                                    | 9. 0001000059: AAA .XML                                                                                                    |
|                                                                                                    |                                                                                                    |                                                                                                    |
| OCREANIRUTO DE TRANSACC                                                                                      | IONES ON MOTIVICACION                                                                                                    |                                                                                                    |
| trestorio archivos desea<br>rograma\C2E\A24II01221\T<br>irectorio archivos proce<br>rograma\C2E\A24II01221\T | rgados ( C:\Archives de<br>apresas/Biaboàrgoy:La\Descargados<br>ados ( C:Archives de<br>apresas/Biaboàrgoy:La\Procesados |                                                                                                    |
| rchive : #1000.81000.408                                                                                     | 7454, AFRBAR, 09888227, 0000-00-00100-00-00. 389                                                                         | NGTC, 890, 2,385                                                                                                    |
|                                                                                                    |                                                                                                    |                                                                                                    |
|                                                                                                    |                                                                                                    |                                                                                                    |

#### RESUMEN DE LA DESCARGA

\_\_\_\_\_

Archivos en el servidor (3)

- 1 ADD-Comercial Mexicana-Edi71-100629.xsl
- 2 SM\_1004152301489147174000\_001.IN

3 - SM\_1004170003044663505000\_001.IN

\_\_\_\_\_

Archivos descargados (3) Directorio temporal :

Archivos :

1 - ADD-Comercial Mexicana-Edi71-100629.xsl

2 - SM\_1004152301489147174000\_001.IN

3 - SM\_1004170003044663505000\_001.IN

Archivos descargados que se eliminaron del servidor (0) Archivos descargados que NO se pudieron eliminar del servidor (0)

\_\_\_\_\_

Archivos NO descargados (0)

\_\_\_\_\_

Archivos de respuesta generados (0) RESUMEN DEL PROCESAMIENTO DE LOS ARCHIVOS DESCARGADOS

Directorio destino : C:\Archivos de programa\C2K\A2\Empresas\ESSELTE\Descargados

Total archivos interpretados : 2 Total archivos generados : 2

 Archivo = SM\_1004152301489147174000\_001.IN Archivos generados (1)

 COMERCIAL MEXICANA.COMERCIAL MEXICANA.4087454.PREFACT.1228661.2010-04-15T12-00-00.60597.9001000562.AAD.XML
 Archivo = SM\_1004170003044663505000\_001.IN Archivos generados (1)
 COMERCIAL MEXICANA.COMERCIAL MEXICANA.4087454.PREFACT.1228807.2010-04-16T12-00-00.70597.9001000486.AAA.XML

\_\_\_\_\_

Archivos NO interpretados (1) 1 - ADD-Comercial Mexicana-Edi71-100629.xsl

v. Generar una Remisión.

#### Módulos / Facturación / Movimientos / Nuevo Documento / REMC

Previo a la generación de la factura, deberá de existir la remisión, con el mismo número de orden de compra, correspondiente a la Prefactura, como se muestra:

| 🐵 Administrador 2000 Windows MONO Versión 4.          | 3 - ESSELTE DE MEXIC                   | O S.A. DE C.V [Factu       | ación]                             |                                 | . 🗆 🗙         |
|-------------------------------------------------------|----------------------------------------|----------------------------|------------------------------------|---------------------------------|---------------|
| 🍪 Archivo Edición Módulos Catálogos Reportes Proce    | sos <u>H</u> erramientas <u>V</u> enta | ina Ver A <u>y</u> uda     |                                    |                                 | - 8 ×         |
| ) 🔤 • 🛅 🔳 🔮 🛤 📔 🤹 🛒 🍰 🧱 🗎 •                           | 🖄 🍪 🔹 🔣 📾                              | 🤣 🌇 🛛 🖉 🖉 🖉                | 2 📾 🛛 🧇                            |                                 |               |
| Listado Detalle                                       |                                        |                            |                                    |                                 |               |
| Generales                                             |                                        |                            |                                    | ç                               | र। 🔽          |
| Tipo REMC REMISIÓN A CLIENTE                          | -                                      | Serie/ 00                  | 0001 🗈 Ligar Docs                  | 5                               |               |
| Eecha 20/05/2011 Vigencia                             | Doc. IVA                               | Serie/Folio<br>Fiscal      | 0                                  | ā                               | ento <b>?</b> |
| Datos del Cliente                                     |                                        |                            |                                    | Ş                               | al 🗳          |
| Cliente 2 BIMBO S.A. DE C.V.                          |                                        | -<br>Dev. Efectivo Descue  | nto (%) 0.00                       | loserv                          | 8             |
| Agente No. de 4087454                                 | No. Orden<br>Compra 1228661            | Banco Comis                | ión (%) 0.000000%                  |                                 |               |
| Concepto Precio PUB PUBLICO                           | Recepción                              | 20/05/2011 Pla:            | o Pago 77 días                     | ā                               |               |
| Moneda MXP PESOS<br>Destino 0001 Marinela México (Aln | nacén de In T de Cambio                | 1.0000                     | Período Ningun - 28                |                                 |               |
|                                                       |                                        | -                          |                                    |                                 | ≞-            |
|                                                       |                                        | <u></u>                    |                                    |                                 | <b>a</b>      |
| No. Producto Descripción                              | Cantidad Cant. Ref.                    | Precio Unitario Precio+IVA | % Discto, Imp. Disct % IVA Imp. To | otal En Importe % Discto. 1 Dis |               |
| GARRAFONES DE PLASTICO DE SU LITROS                   | 8.00 0.00                              | 0 \$125.00 \$145.00        |                                    |                                 |               |
| 2 4 GARRAFONES DE PLASTICO DE 20 LITROS               | 4.00 0.00                              | 0 \$60.00 \$69.60          | 0.00 \$0.00 16.00% \$2             | 78.40 0 0.00 01                 |               |
|                                                       |                                        |                            |                                    | >                               | 1772          |
| Importe Neto \$1,240.00 Importe IEPS                  | \$ <b>0.00</b> In                      | nporte Ret. ISR \$         | 0.00 Anticipo                      |                                 |               |
| Importe Doctos. \$ 0.00 Importe IEPS (GD)             | \$ 0.0000                              | Importe Total \$1,4        | 38.40 IV Envio a terceros          |                                 | CFD 🔻         |
| The second state in porter Ret. 17 A                  | \$ 0.00                                |                            | 12.00 ) Erri arolalidades          |                                 | CE 🗸          |
|                                                       |                                        | •                          | M                                  | <u>۲</u>                        |               |
| Documentos: 1 CONSULTA                                | No defi                                | inido                      |                                    |                                 |               |
|                                                       |                                        |                            | Ejercicio: 2011                    | 07:18                           | 3:15 p.m. 🥢   |

No. Orden de Compra: 1234567 p.ej. 1228661

vi. Generar una Factura electrónica.

Para llevar a cabo la generación de la factura, deberá de hacerse la liga de documentos, consistente en ligar la Prefactura a la Remisión para obtener la Factura. Vaya a la opción Consulta/Procesar Archivos, ubicada dentro del icono CE de movimientos de facturación:

Módulos / Facturación / Movimientos /

S / CE -

Socio: Comercial Mexicana {Seleccionar} Comprador: Comercial Mexicana {Seleccionar} Transacción: Prefact {Seleccionar} Consultar {Ejecutar}

| 0   | Consulta de ar     | chivos               |                          |                 |                 |                    |                  |                  |                  |   |      |
|-----|--------------------|----------------------|--------------------------|-----------------|-----------------|--------------------|------------------|------------------|------------------|---|------|
|     | Socio              | BIMBO                | <b>•</b>                 |                 |                 |                    |                  |                  |                  |   | <    |
|     | Comprador          | BIMBO                | •                        |                 |                 |                    |                  |                  |                  |   | X    |
|     | Transacción        | PREFACT              | Cons                     | uttar           |                 |                    |                  |                  |                  |   | ?    |
|     | Socio              | Comprador            | Proveedor                | Transacción     | No. Transacción | F. Transacción     | Campo Genérico 1 | Campo Genérico 2 | Campo Genérico 🧹 | ~ | 2    |
| Þ   | BIMBO              | BIMBO                | 4087454                  | PREFACT         | 1228807         | 16/04/2010 12:00:0 | 70597            | 9001000486       | AAA              |   | 9351 |
|     | BIMBO              | BIMBO                | 4087454                  | PREFACT         | 1228661         | 15/04/2010 12:00:0 | 60597            | 9001000562       | AAD              |   |      |
| Γ   |                    |                      |                          |                 |                 |                    |                  |                  |                  | ~ |      |
| <   |                    |                      |                          |                 |                 |                    |                  |                  | >                |   |      |
|     |                    | M                    | •                        | I               |                 | ►                  |                  | M                |                  |   |      |
| Tot | al de registros: 2 | C:\Archivos de progr | ama\C2K\A2\Empresas\ESSE | LTE\Descargados |                 |                    |                  |                  |                  |   |      |

Elija la Prefactura a procesar dando doble clic sobre ella y aparecerá la ventana para la creación del nuevo documento:

| 🚳 Administrador 2000 Windows MONO Versión 4.3 - ESSELTE DE MEXICO S.A. DE C.V [Facturación]                |              |
|----------------------------------------------------------------------------------------------------|--------------|
| 🙆 Archivo Edición Módulos Catálogos Reportes Procesos Herramientas Ventana Ver Ayuda                       | - 8 ×        |
| 🔤 • 🖸   📰 🖆 📫 🛒 🍰 🧱 🗟 •   🏥 🏶 •   🙀 🛼 🏈 🍒   🖉 🔤   🥔                                                        |              |
| Listado Detalle                                                                                            | . 🗸          |
| Generales                                                                                                  | 8 ¥          |
| Tipo FACE FACTURA ELECTRONICA Serie/ 000001 Ligar Docs                                                     | ğ –          |
| Eecha 24/05/2011 Vigencia Doc. IVA Serie/ Folio 0                                                          |              |
| Datos del Cliente                                                                                          | 응            |
| Cliente 2 BIMBO S.A. DE C.V. Descuento (%) 0.00                                                            | sen 🖓        |
| Agente No. de Proveedor 4087454 No. Orden Banco Comisión (%) 0.000000%                                     |              |
| Concepto Precio PUB PUBLICO Recepción 24/05/2011 Plazo Pago 77 días                                        | ies          |
| Moneda MXP PESOS                                                                                           | - <u>-</u>   |
| Destino T. de Cambio 1.0000 Periodo Ningun 🝸 🎦                                                             | 🖹 🚽          |
| $ X \land \nabla   =   \circ   X \land  $                                                                  |              |
| No. Producto Descripcia Cantidad Cant. Ref. Precio Unitario Precio+IVA % Dscto. Imp. Dscf % IVA Imp. Total |              |
|                                                                                                    |              |
|                                                                                                    |              |
| Importe Neto \$ 0.00 Importe IEPS \$ 0.00 Importe Ret. ISR \$ 0.00 \[Anticipo                              |              |
| Importe Dsctos. \$0.00 Importe IEPS (GD) \$0.0000 Importe Total \$0.00 V Envío a terceros                  | E            |
| Importe IVA \$0.00 Importe Ret. IVA \$0.00 Total Unidades 0.00 En Parcialidades                            | CED -        |
|                                                                                                    |              |
| Documentos: 1 ALTA No definido                                                                             | CE -         |
| Eiercicio: 2011 05:1                                                                                       | .2:56 p.m. 🥢 |

Indique la clave del tipo de documento correspondiente a la factura electrónica (CFD) y de clic al botón Ligar Docs... y siga los pasos para seleccionar la Remisión a ligar. Una vez seleccionada, el sistema desplegará una ventana donde le irá mostrando, una a una, las partidas contenidas en la Prefactura y las correspondientes a la Remisión, para que manualmente sea seleccionada su correspondencia, esto se debe a que las Prefacturas pueden o no traer un código de producto.

| 🗠 Partidas del Documento: REMC//000001 📃 🗖 💽 |                                                |          |                 |                |          |            |        |          |  |
|----------------------------------------------|------------------------------------------------|----------|-----------------|----------------|----------|------------|--------|----------|--|
| Pr                                           | Producto: /GARRAFONES DE PLASTICO DE 50 LITROS |          |                 |                |          |            |        |          |  |
| Γ                                            | No.                                            | Producto | Descripción     |                | Cantidad | Cant. Ref. | ~      | X        |  |
| Þ                                            | 1                                              | 3        | GARRAFONES      | DE PLASTICO DI | 8.00     | 0.00       | =      | -        |  |
| L                                            | 2                                              | 4        | GARRAFONES      | DE PLASTICO DI | 4.00     | 0.00       |        | <u> </u> |  |
|                                              |                                                |          |                 |                |          |            |        |          |  |
|                                              |                                                | М        | $\triangleleft$ | •              |          | M          | ۲<br>۲ |          |  |

Esta selección se mostrara cuantas veces sea necesario para completar la totalidad de partidas de la Prefactura.

Terminado el procedimiento de ligado de documentos, la factura será generada, incorporándose de forma automática la información contenida en la Prefactura en los campos de Datos Extra del Documento y Recibo de Mercancías, como se muestra:

| Administrador 2000 Windows MONO Versión 4.3 - ESSELTE DE MEXICO S.A. DE C.V [Facturación]                       |                |  |  |  |  |  |
|----------------------------------------------------------------------------------------------------|----------------|--|--|--|--|--|
| j) Archivo Edición Módulos ⊆atálogos Reportes Procesos Herramientas Ventana Ver A⊻uda —                         |                |  |  |  |  |  |
| 🔤 • 🖸 🔲 🖆 📫 🥂 🍰 🗮 🗟 - 😫 🕸 • 🔣 📾 🖉 🖉 🔛 🖉                                                                         |                |  |  |  |  |  |
| Listado Detalle                                                                                                 |                |  |  |  |  |  |
| Observaciones del Documento                                                                                     | 8 🗙            |  |  |  |  |  |
|                                                                                                    |                |  |  |  |  |  |
|                                                                                                    |                |  |  |  |  |  |
| Patos Extra del Documento                                                                                       | oserva         |  |  |  |  |  |
| Dato 1         1228661         Dato 2         NACCAR7         Dato 3         CFD001/ERS-60597-11E         EMail | ione 🕆         |  |  |  |  |  |
| PAC Ilipo Envio CFDI<br>En línea C En lote                                                                      |                |  |  |  |  |  |
| Integración Contable Recibo de Mercancias                                                                       |                |  |  |  |  |  |
|                                                                                                    |                |  |  |  |  |  |
| ў < < < < < < < < < < < < < < < < < < <                                                                         |                |  |  |  |  |  |
| Documentos: 1 ALTA No definido                                                                                  |                |  |  |  |  |  |
| Ejercicio: 2011 05                                                                                              | :34:57 p.m. // |  |  |  |  |  |

Donde:

- > Dato1 contendrá el indicador de factura interno
- Dato2 tendrá el site
- > Dato3 contendrá la serie y el folio
- > Folio tendrá el número de receipt

Finalmente, deberá de enviarse por el canal el CFD hacia Comercial Mexicana.

## 1) Proceso de Prueba y Validación

Se deberá de solicitar el inicio del proceso de integración (pruebas) contactando a la persona asignada por el comprador.

Para el caso de las pruebas del canal de comunicación, éstas se realizarán entre el proveedor y el comprador, con la ayuda del proveedor del canal, en este caso solo podrá hacerse mediante la contratación de Edicom, por ser el único proveedor autorizado por Comercial Mexicana.

En cuanto a las pruebas de facturas, se llevarán a cabo mediante el intercambio de transacciones por el canal, el comprador determinará la cantidad de pruebas a realizar, cubriendo cada uno de los escenarios definidos para el proveedor en cuestión.

Pasos a seguir:

- 1. Generación y envío de Prefacturas por parte del comprador.
- 2. Aviso al proveedor, vía correo electrónico, de las Prefacturas enviadas por el comprador.
- 3. Generación y envío de facturas, correspondientes a las Prefacturas recibidas.
- 4. Aviso al comprador, vía correo electrónico, de las facturas enviadas al comprador.
- 5. Notificación de los resultados de la validación de las facturas recibidas por el comprador.

Una vez aprobadas las pruebas de comunicación y validación de facturas, se acordará una fecha de paso a producción del proveedor. Después de esta fecha no se recibirán mas documentos en papel.